# Anleitung PIN Änderung WinData

## 1. Änderung der PIN auf der Homepage

Bitte ändern Sie Ihre PIN auf unserer Homepage www.vbao.de.

### 2. Pflege der geänderten PIN in WinData (Version 9.20)

Bitte wählen Sie den Menüpunkt Stammdaten/Bankkontakte

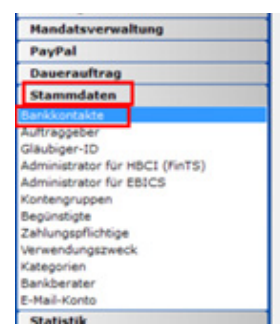

### 3. Auswahl richtige Bankverbindung

In der Übersicht "Bankkontakte" können mehrere Bankverbindungen hinterlegt sein.

Bitte wählen Sie Ihren Online-Banking Zugang bei der Volksbank Allgäu-Oberschwaben eG aus und markieren diesen mit der linken Maustaste.

| LKZ | <ul> <li>Kontakt</li> </ul> | BLZ      | Bank/Sparkasse          | Zugang    |
|-----|-----------------------------|----------|-------------------------|-----------|
| DE  | Bad Waldseer Bank -alt-     | 65091300 | BAD WALDSEER BANK -ALT- | FinTS 3.0 |
|     | Offline 14.07.2023          |          | Diverse                 | Offline   |
| DE  |                             | 65091040 | VOBA ALLGÄU-OBERSCHWA   | FinTS 3.0 |
| DE  | VBAO Mustermann             | 65091040 | VOBA ALLGÄU-OBERSCHWA   | FinTS 3.0 |
| DE  | Volksbank Allgäu-Oberschwa  | 65091040 | VOBA ALLGÄU-OBERSCHWA   | FinTS 3.0 |

### 4. PIN ändern

Anschließend wählen Sie bitte den Menüpunkt "Weitere Funktionen" – und auf den nach unten zeigenden Pfeil anklicken – PIN (Passwort speichern / löschen) auswählen.

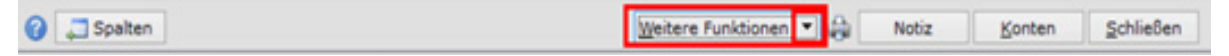

# 5. PIN vergeben

Im Feld PIN bitte die bestehende Nummer löschen und die neue PIN eingeben.

|                                                                                                    | PIN (Passwort)   |                  |                            |                                     |      |
|----------------------------------------------------------------------------------------------------|------------------|------------------|----------------------------|-------------------------------------|------|
|                                                                                                    | Kontakt          | Volkabe          | nk Allga                   | u-Oberschwabe                       | en . |
|                                                                                                    | Bank/Sparkasse   | VOBA A           | ALLGAU-                    | DBERSCHWABE                         | DN . |
|                                                                                                    | Sicherheitsmedum | PIN/TAN          | N                          |                                     |      |
|                                                                                                    |                  |                  |                            |                                     |      |
|                                                                                                    |                  |                  |                            |                                     |      |
|                                                                                                    |                  |                  | _                          |                                     |      |
|                                                                                                    |                  |                  | _                          |                                     |      |
| Sicherheitshinweis:<br>Durch das Abspeichern der                                                                                                    | PIN (Passwort)   |                  |                            |                                     |      |
| Sicherheitshimmeis:<br>Durch das Abspeichern der<br>PSN (Passwort) können<br>Aufträge ohne weitere<br>Bestätigung des Benutzers                                                                                                    | PIN (Passwort)   | 1                | 2                          | 3                                   |      |
| Sicherheitshinweis:<br>Durch das Abspeichem der<br>PIN (Passwort) können<br>Auftrage ohne weitere<br>Bestätigung des Benutzers<br>ausgeführt werden, binn.<br>Kontoinformationen<br>Kontoinformationen                                                                                           | PIN (Passwort)   | 1                | 2                          | 3                                   |      |
| Sicherheitshinsetis:<br>Durch das Abspeichern der<br>PSI (Passworl) können<br>Aufträge ohne weitere<br>Bestätigung des Benutzers<br>ausgeführt werden, bew.<br>Kontonformutationen<br>abgeruhen werden.<br>Wird die PIN (Passwort) nicht                                                         | PIN (Passwort)   | 1 4 7            | 2<br>5<br>8                | 3 6 9                               |      |
| Sicherbergishinnersis;<br>Durch des Abapechenn der<br>Aufträge ihne webere<br>Bestängung des Benutzers<br>ausgeführt weiter, biss.<br>Kontoinformationen<br>abgerufen weiter, biss.<br>Wird die FIN (Passwort) nicht<br>erfolg eine Auftrefereng zur<br>manuellen Eingabe bei<br>Online Absonen, | PIN (Passwort)   | 1<br>4<br>7<br>C | 2<br>5<br>8<br>0<br>Nir de | 3<br>6<br>9<br>•<br>Cibertragung vo | 20   |

# 6. PIN speichern

Über den Menüpunkt "Speichern" Sie die neue PIN in WinData ab.

Ansprechpartner bei Fragen sind unsere Zahlungsverkehrsbetreuer. Die Rufnummer lautet 07563 1803-0.